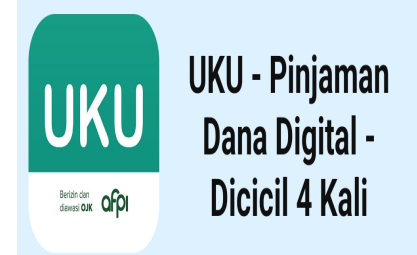

Cara Mengajukan Pinjaman Rp 500 Ribu Langsung Cair Menggunakan Aplikasi UKU

## Keterangan

### Cara Mengajukan Pinjaman Rp 500 Ribu Langsung Cair Menggunakan Aplikasi UKU

Di era digital saat ini, kebutuhan akan akses keuangan yang cepat dan mudah menjadi semakin meningkat.

Salah satu solusi praktis untuk mendapatkan dana tunai dengan cepat adalah melalui aplikasi pinjaman online, seperti UKU.

# Cara Mengajukan Pinjaman Rp 500 Ribu Langsung Cair Menggunakan Aplikasi UKU

Aplikasi ini menawarkan proses pinjaman yang tidak hanya cepat tetapi juga mudah, dengan persyaratan yang minimal.

Berikut terdapat beberapa panduan lengkap bagaimana Anda bisa mengajukan pinjaman sebesar Rp 500 ribu langsung cair melalui aplikasi UKU.

# Berikut Cara Mengajukan Pinjaman Rp 500 Ribu Langsung Cair Menggunakan Aplikasi UKU

#### Download dan Instal Aplikasi UKU

Langkah pertama yang harus Anda lakukan adalah mengunduh aplikasi UKU dari Google Play Store atau Apple App Store tergantung pada sistem operasi smartphone Anda.

Pastikan Anda mengunduh aplikasi yang asli untuk menghindari penipuan.

#### Daftar dan Verifikasi Akun

Setelah mengunduh aplikasi, langkah selanjutnya adalah mendaftar dengan mengisi data pribadi seperti nama lengkap, nomor KTP, dan informasi kontak yang aktif.

Anda juga akan diminta untuk mengunggah foto KTP dan melakukan verifikasi wajah. Proses verifikasi ini penting untuk memastikan keamanan dan kredibilitas pengguna.

#### Ajukan Pinjaman

Setelah akun Anda terverifikasi, Anda bisa langsung mengajukan pinjaman. Pilih jumlah pinjaman yang diinginkan, dalam hal ini adalah Rp 500 ribu.

Aplikasi UKU biasanya memiliki fitur yang memungkinkan pengguna memilih jumlah pinjaman dan jangka waktu pengembalian yang diinginkan.

#### Menunggu Persetujuan

Setelah mengajukan pinjaman, Anda perlu menunggu proses persetujuan. Di UKU, proses persetujuan biasanya cepat, tergantung pada kelengkapan dan kevalidan data yang Anda berikan.

Proses ini bisa memakan waktu beberapa menit hingga beberapa jam.

#### Pencairan Dana

efault Jika pinjaman Anda disetujui, dana akan langsung ditransfer ke rekening bank yang telah Anda daftarkan sebelumnya.

Proses pencairan ini umumnya cepat dan bisa Anda periksa melalui notifikasi pada aplikasi atau SMS konfirmasi dari bank Anda.

#### Pengembalian Pinjaman

Setelah menerima dana, Anda memiliki tanggung jawab untuk mengembalikan pinjaman tersebut sesuai dengan jangka waktu yang telah disepakati.

UKU menyediakan beberapa opsi untuk pembayaran kembali, termasuk transfer bank, minimarket, dan dompet digital.

Pastikan Anda membayar tepat waktu untuk menghindari denda atau penalti.

#### Tips Aman Menggunakan Aplikasi Pinjaman Online

#### Verifikasi Keaslian Aplikasi

Pastikan Anda mengunduh aplikasi yang asli dan terpercaya dengan membaca ulasan dan penilaian di toko aplikasi.

#### Baca Syarat dan Ketentuan

Sebelum mengajukan pinjaman, pastikan Anda membaca dan memahami semua syarat dan ketentuan yang diberikan.

#### Keamanan Data Pribadi

Pastikan aplikasi yang Anda gunakan memiliki kebijakan keamanan data yang baik untuk melindungi informasi pribadi Anda.

#### Kemampuan Pembayaran

Pinjam hanya ketika Anda membutuhkannya dan pastikan Anda mampu mengembalikan pinjaman pada waktu yang telah disepakati.

Dengan mengikuti langkah-langkah di atas, Anda dapat dengan mudah mendapatkan akses ke dana tunai melalui aplikasi UKU untuk memenuhi kebutuhan finansial Anda dengan cepat dan aman.

default watermark

Selamat mencoba!

#### Kategori

1. BISNIS

Tags

- 1. Aplikasi Pinjol
- 2. Aplikasi UKU
- 3. Cara Mengajukan Pinjaman Rp 500 Ribu Langsung Cair
- 4. Pinjaman Online
- 5. Pinjaman Rp 500 Ribu Langsung Cair
- 6. Pinjol
- 7. UKU

#### **Tanggal Dibuat**

14 April 2024 **Penulis** pakguru2022